## Sage Library's Guide to Using Sakai

Sakai is the learning management system employed by the faculty of NBTS. Sakai is an online platform used as a supplement to learning in both on-campus and online courses.

To access course worksites on Sakai, login using the instructions below. The website is https://sakai.lampschools.org

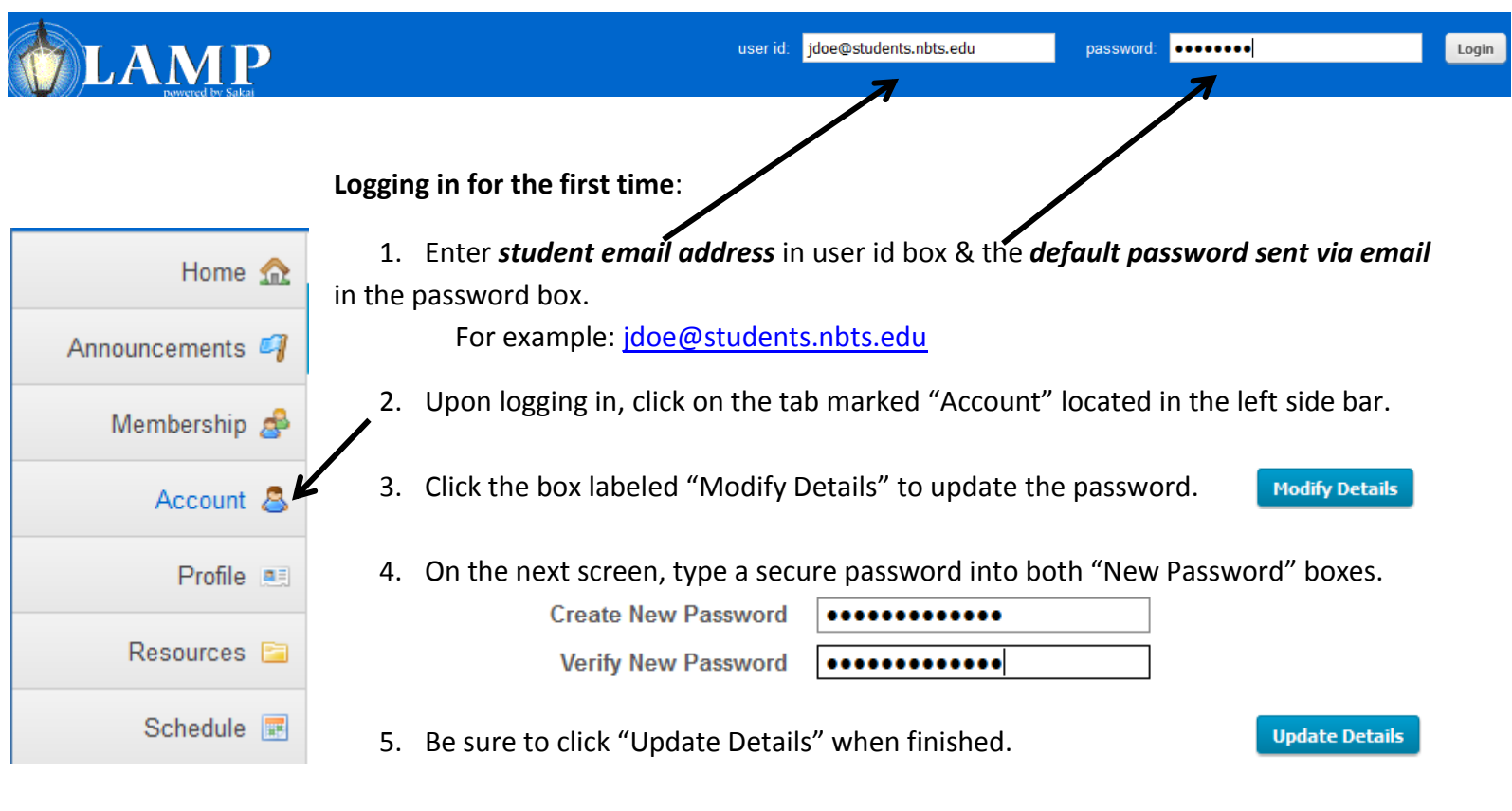

6. Going forward, login to Sakai using student email address and the new password. If you've forgotten your password, please contact Jeanette Carrillo to have it reset.

## Navigating Sakai:

1. Located at the top of the page is a blue bar, the tabs are links to course worksites. Only courses which students are actively enrolled in will display.

| My Workspace 🗸   | NBTS OT00510 🗸       | NBTS_Library 🗸   | NBTS PC00714B1 SP15 🗸     | NBTS PC00715B1 SP15 | More Sites 😽 |
|------------------|----------------------|------------------|---------------------------|---------------------|--------------|
| 2. To view a lis | st of all enrolled o | ourse worksites. | . click on the icon "More | e Sites."           | 7            |

3. Clicking on any of the worksite icons opens up the home page for that site. In the left side bar are the tools selected by the instructor (see next page).

4. Descriptions of commonly used tools in Sakai:

| Home 🏡            | Splash page to view recent announcements, discussions, and chats                                                       |
|-------------------|----------------------------------------------------------------------------------------------------|
| Announcements ┩   | Postings of current, time-critical information by instructor                                                           |
| Assignments 📓     | Posted assignments by instructor with space for student submissions                                                    |
| Chat Room 🔗       | Space for real-time, written conversations                                                                             |
| Drop Box 🔒        | Private file-sharing between instructors and students                                                                  |
| Forums 晼          | Threaded discussion boards                                                                                             |
| Gradebook 📑       | Computation and display of grades, shared only with student                                                            |
| Lessons 💷         | Organized content pages with links to assignments and forums                                                           |
| Resources 🚞       | Documents and URLs that instructor and students add to the worksite                                                    |
| Schedule 📰        | Tracks important dates and deadlines on worksite calendar                                                              |
| Syllabus 📃        | Digital copy of instructor's course syllabus                                                                           |
| Tests & Quizzes 🥜 | Online assessments created, administered, and corrected by the instructor; results sent automatically to the Gradebook |

## **Frequently Asked Questions**

How do I go back to the previous screen?

Use the back arrow on in the online browser or look for buttons at the bottom of the webpage marked "Return to List." \*Unsaved information will be lost when leaving the current page\*

How can I submit an assignment into Sakai?

Select the "Assignments" link in the left side bar. Click assignment name in the "Assignment title" list. \*Read the specific submission guidelines given by instructor.\* Click "Browse" to select a file from the computer files or flashdrive. Choose the file & click "Open." Check the file name in the "Attachments" box to make sure it is the file you want. Click "Submit" to finish.

How do I submit a forum post?

Begin by typing a forum response in a word processor, for example MS Word, then save the document. To post your response, highlight the text in Word & hit Control + C to copy. In Sakai, click "Start a new converstion" under the topic of the forum. Click inside of the text space & hit Control + V to paste. Click "Submit" to finish.

For reserve and reference assistance, contact Bethany O'Shea <u>boshea@nbts.edu</u> (732) 247-5243 For questions related to using Sakai, contact Jeanette Carrillo at <u>jcarrillo@nbts.edu</u> (732) 247-5241